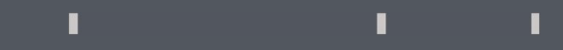

## Program agenda

Personal Information

## **Personal Information**

- Once the employee signs in, the home page will be displayed.
- Click on the **Me** tab and then click on **Personal Information** icon.

مۇسىسە قىدىر Qatar Foundar Q D & P Q KZ Good afternoon, Mr. Khalid Zaker Mohammed Zakin! Tools My Client Groups Receivables Payables Procurement Support Services Gover > Me QUICK ACTIONS APPS Personal Details \*  $\bigotimes$ 血 C Document Records Journeys Pay Time and Absences Directory R Identification Info Contact Info 0 1¥ Ň Learning Current Jobs Career and Performance Family and Emergency Contacts

 $\equiv$ 

I.

I.

 Click on **Personal Details** Card, where you can update Name, Date of Birth, Marital Status and National Identifier.

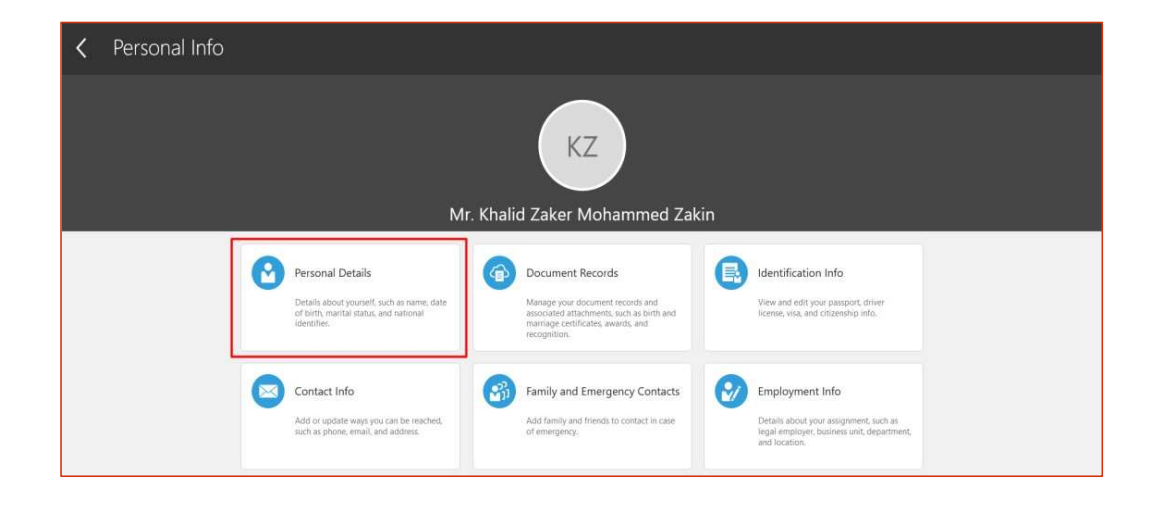

## **Update Name**

• Click on the **Edit** Icon to edit the name.

- Enter a Valid Date and update the necessary fields.
- Click on **Submit**.
- The transaction will now go for Approval to the ER Team (Role).
- The user with the (Role) will Claim and Approve the transaction.
- Once Approved, the changes will be visible in Personal Details screen.

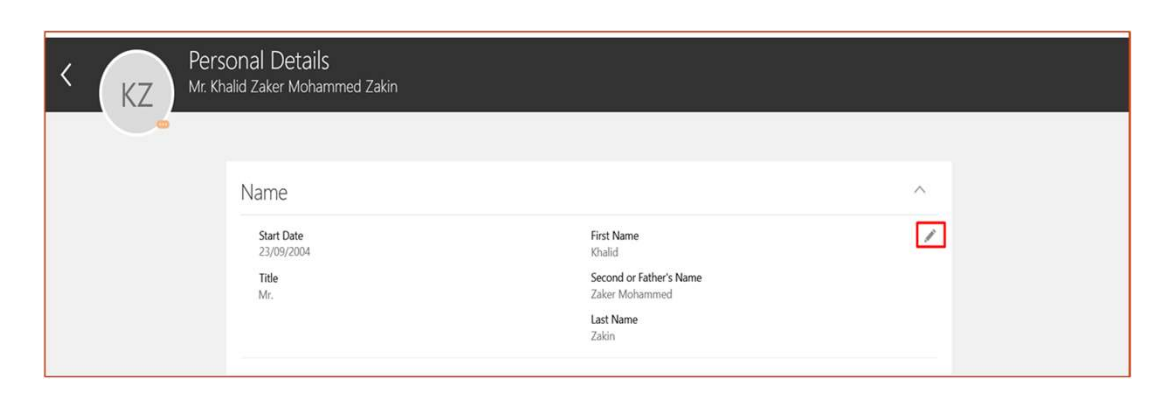

I.

I.

1

|                                                               |    | Sub <u>m</u> it <u>C</u> ancel |
|---------------------------------------------------------------|----|--------------------------------|
| *When does this name change start?                            |    | Third or Grandfather's Name    |
| 21/07/2022                                                    | Ľ. |                                |
| Enter 23/09/2004 if you're correcting a mistake in your name. |    | *Last Name                     |
| *Title                                                        |    | Zakin                          |
| Mr.                                                           | ~  | Zanii                          |
| *First Name                                                   |    | Mother's First Name            |
| Khalid                                                        |    |                                |
| Second or Father's Name                                       |    | Mother's Last Name             |
| Zaker Mohammed                                                |    |                                |

A We are submitting your changes for approval.

## **Update Marital Status**

Click on **Pencil Icon** under Demographic Info.

I.

T.

- Enter **Date Change** and Submit.
- Scroll down if it's required to add Comments and Attachments before Submission.
- The transaction will now go for Approval to **ER Team** (Role).
- User with that Role will **Claim** and **Approve** the transaction.
- Once Approved, the changes will be **visible** in Personal Details screen.

|                                                                                                    |   |                                                                   | Sub <u>m</u> it <u>C</u> an |
|----------------------------------------------------------------------------------------------------|---|-------------------------------------------------------------------|-----------------------------|
| Country                                                                                                    |   | *When does this marital status change start?                      |                             |
| Qatar                                                                                                    |   | 21/07/2022                                                        | tio                         |
| Religion                                                                                                    |   | Enter 23/09/2004 if you're correcting a mistake in this marital s | tatus.                      |
| Select a value                                                                                                  | ~ | Gender                                                            |                             |
| Marital Status                                                                                                  |   |                                                                   |                             |
| land the week of the second second second second second second second second second second second second second |   |                                                                   |                             |